## **Activation SNMP sur un pare-feu Stormshield**

version 4 et +

## Avant la version 4

## **Gab**network

Ce tuto est rendu disponible à l'ensemble de la communauté Esia grâce à la contribution de notre partenaire Ab Network. Merci à eux.

Leur site: https://www.abnetwork.be/

## Via l'interface WEB

Une fois connecté, vous arrivez sur le tableau de bord du pare-feu comme sur l'image ci-dessous.

| STORMSHIELD SN300                            | SN300A<br>2.7.0                                                                                                    | admin<br>Read/Write                                      |                                 |                                  |                |                                                                                  | Ē                              |
|----------------------------------------------|----------------------------------------------------------------------------------------------------|----------------------------------------------------------|---------------------------------|----------------------------------|----------------|----------------------------------------------------------------------------------|--------------------------------|
| MY FAVORITES     +       CONFIGURATION     - | DASHBOARD<br>NETWORK                                                                                                    | _                                                        | _                               | _                                | _              | Help us to improve the application   Download the admini<br>슈 급<br>고 자           | tration suite<br>∲  €⊐<br>\$ × |
| ASHBOARD      SYSTEM      NETWORK            | <u>SN300</u>                                                                                                    |                                                          | 2 3 4                           | 56                               | 78             |                                                                                  |                                |
|                                              | ALARMS                                                                                                    |                                                          |                                 |                                  |                | ع م <sup>ي</sup> د + − - :                                                       | 2 ×                            |
| Objects                                      | Date -                                                                                                    | Action                                                   | Priority                        | Source                           | Destination    | Message                                                                          |                                |
| USERS                                        | 09:41:28 AM                                                                                                    | Block                                                    |                                 | 10.0.0.112                       | 10.0.255.2555  | Rooth do port                                                                    | <b>^</b>                       |
| SECURITY POLICY                              | 09:41:28 AM                                                                                                    | 1 Pass                                                   | 8                               | 100012-012                       | 22-81.102-84   | CPU regults acquisican gertradivenuer target                                     |                                |
| O APPLICATION PROTECTION                     | 09:41:28 AM                                                                                                    | 🛓 Pass                                                   | 8 mm                            | 100012-712                       | ra i regliment | DBL reads sugaring grandeness longer                                             |                                |
|                                              | 09:41:24 AM                                                                                                    | Block                                                    |                                 | 10.0.0.112                       | 10.4.255.255   | Receive do gost                                                                  |                                |
|                                              | 09:41:24 AM                                                                                                    | Block<br>Block                                           |                                 | 19.8.8.10                        | 10.0.205.205   |                                                                                  | •                              |
| OBJECTS                                      | PROPERTIES<br>Warnings<br>Update available :<br>Access to the adr<br>Configuration menu)<br>The administrator<br>than one year | 2 <u>.15.0</u><br>ninistration inter<br>r password has r | face is public<br>not been chan | + -<br>(System ><br>ged for more | HIGH           | IAVAILABILITY +<br>gh availability<br>High availability has not been initialized | 2 ×                            |

Cliquez sur « Notification » et ensuite sur « SNMP Agent », vous arriverez sur la page de configuration SNMP. Comme ci-dessous :

| STORMSHIELD SN300        | SN300A admin<br>2.7.0 Read/Write    |                             |                                                                        |
|--------------------------|-------------------------------------|-----------------------------|------------------------------------------------------------------------|
|                          |                                     |                             | Help us to improve the application   Download the administration suite |
| MY FAVORITES +           | SNMP AGENT                          |                             | Ф.                                                                     |
| CONFIGURATION -          | GENERAL SNMP V3 (INACTIVE)          | SNMPV1 - SNMPV2C            |                                                                        |
| × 🗉 🔳                    | Enable the agent                    |                             |                                                                        |
| DASHBOARD                | -                                   | ○ SNMP V3 (recommended)     |                                                                        |
| () SYSTEM                |                                     | SNMP V1 and V2c             |                                                                        |
| 🚳 NETWORK                |                                     | ○ SNMPv1/v2c and SNMPv3     |                                                                        |
| OBJECTS                  | Configuration of MIB-II information |                             |                                                                        |
| (A) USERS                | Location (sysLocation) :            | SN300A                      |                                                                        |
| SECURITY POLICY          | Contact (sysContact) :              | who@where                   |                                                                        |
| Ø APPLICATION PROTECTION |                                     |                             |                                                                        |
| J VPN                    | Send SNMP alerts (traps)            |                             |                                                                        |
| (I) NOTIFICATIONS        | Intrusion prevention alarms         | System events               |                                                                        |
| Logs - syslog            | ⊖ do not send                       | $\bigcirc$ do not send      |                                                                        |
| SNMP Agent               | send only major alarms              | send only major alarms      |                                                                        |
| E-mail alerts            | send major and minor alarms         | send major and minor alarms |                                                                        |
| System events            |                                     |                             |                                                                        |
| E OBJECTS +              |                                     | Apply Cancel                |                                                                        |
| L USERS AND GROUPS +     |                                     |                             |                                                                        |

Cochez la case « Enable the agent» et rentrez la location et le contact. Cliquez ensuite sur « Apply ».

Il faut maintenant créer la communauté SNMP. Allez sur l'onglet SNMPV1-SNMPV2

| STORMSHIELD SN300        | SN300 <i>F</i> admin<br>2.7.0 Read/Wr      | ite                                       | 8 X 1 ? 8 6                                                            |
|--------------------------|--------------------------------------------|-------------------------------------------|------------------------------------------------------------------------|
|                          |                                            |                                           | Help us to improve the application   Download the administration suite |
| MY FAVORITES +           |                                            |                                           | ή?                                                                     |
| CONFIGURATION -          | GENERAL SNMP V3 (INACTIVE)                 | SNMPV1 - SNMPV2C                          |                                                                        |
| × 🗉 🗉                    | Enable the agent                           |                                           |                                                                        |
| DASHBOARD                |                                            | <ul> <li>SNMP V3 (recommended)</li> </ul> |                                                                        |
| () SYSTEM                |                                            | SNMP V1 and V2c                           |                                                                        |
| RETWORK                  |                                            | ○ SNMPv1/v2c and SNMPv3                   |                                                                        |
| OBJECTS                  | Configuration of MIB-II information        |                                           |                                                                        |
| (A) USERS                | Location (sysLocation) :                   | SN300A                                    |                                                                        |
| SECURITY POLICY          | Contact (sysContact) :                     | who@where                                 |                                                                        |
| O APPLICATION PROTECTION |                                            |                                           |                                                                        |
| I VPN                    | Send SNMP alerts (traps)                   |                                           |                                                                        |
| () NOTIFICATIONS         | Intrusion prevention alarms                | System events                             |                                                                        |
| Logs - syslog            | ⊖ do not send                              | $\bigcirc$ do not send                    |                                                                        |
| SNMP Agent               | <ul> <li>send only major alarms</li> </ul> | send only major alarms                    |                                                                        |
| E-mail alerts            | send major and minor alarms                | send major and minor alarms               |                                                                        |
| System events            |                                            |                                           |                                                                        |
| B OBJECTS +              |                                            | Apply Kancel                              |                                                                        |
| L USERS AND GROUPS +     |                                            |                                           |                                                                        |

Sur la page qui apparaît, indiquez la communauté SNMP et ajouter l'objet de destination Cliquez ensuite sur « Apply ».

Activation SNMP sur un pare-feu Stormshield

| STORMSHIELD SN300        | _       | SN300A <sup>-</sup> <b>L</b> admin<br>2.7.0 <del>(Read/Wi</del> | rite             |                  |                        | 8099C                                           |
|--------------------------|---------|-----------------------------------------------------------------|------------------|------------------|------------------------|-------------------------------------------------|
| ,                        |         |                                                                 |                  |                  | Help us to improve the | application   Download the administration suite |
| MY FAVORITES -           | ``<br>+ | U SNMP AGENT                                                    |                  |                  |                        | Д.                                              |
| CONFIGURATION -          | Š.      | GENERAL SNMP V3 (INACTIVE)                                      | SNMPV1 - SNMPV2C |                  |                        |                                                 |
| × 🗉 🛅                    |         |                                                                 |                  |                  |                        |                                                 |
| (S) DASHBOARD            | •       | Connection to the SNMP agent                                    |                  |                  |                        |                                                 |
| ( SYSTEM                 |         | Community :                                                     | public           |                  |                        |                                                 |
| 🚳 NETWORK                |         |                                                                 |                  |                  |                        |                                                 |
| OBJECTS                  |         | Send SNMPv2c alerts (traps)                                     |                  |                  |                        |                                                 |
| () USERS                 |         | LIST OF SNMP SERVERS                                            |                  |                  |                        |                                                 |
| SECURITY POLICY          |         | 🕂 Add 🙁 Delete                                                  |                  |                  |                        |                                                 |
| Ø APPLICATION PROTECTION |         | Destination server (object) 🔺                                   | Port             | Community        |                        |                                                 |
| VPN                      |         | ABBOX                                                           | snmp             | public           |                        |                                                 |
| D NOTIFICATIONS          |         | salor                                                           |                  |                  |                        |                                                 |
| Logs - syslog            |         |                                                                 |                  |                  |                        |                                                 |
| SNMP Agent               |         |                                                                 |                  |                  |                        |                                                 |
| E-mail alerts            |         |                                                                 |                  |                  |                        |                                                 |
| System events            | •       |                                                                 |                  |                  |                        |                                                 |
| E OBJECTS -              | ÷       |                                                                 |                  | V Apply K Cancel |                        |                                                 |
|                          |         |                                                                 |                  |                  |                        |                                                 |

Maintenant, il faut ajouter une règle pour le protocole SNMP dans votre parefeux. Cliquez sur Objects et ensuite sur "New Rules"

| 1        |                         | 300      |     | SN300/<br>2.7.0 | A1           | admin<br>Read/Write. |                              |                                                                                                    |                                                                                                    | • ? <b>?</b> G                          |
|----------|-------------------------|----------|-----|-----------------|--------------|----------------------|------------------------------|----------------------------------------------------------------------------------------------------|----------------------------------------------------------------------------------------------------|-----------------------------------------|
| _        |                         | 11       | 6   |                 |              |                      |                              |                                                                                                    | Help us to improve the applicat                                                                                                    | ion   Download the administration suite |
| 🗙 MY I   | FAVORITES               | +        | Q   | FILTE           | R - NAT      |                      |                              |                                                                                                    |                                                                                                    | ų                                       |
| O CON    | IFIGURATION             | +        | A   | 5) propha       | ac prog jour | ✓ ▲ Activa           | ate this policy   Edit -   🛄 |                                                                                                    |                                                                                                    |                                         |
| 🗄 ОВЈ    | ECTS                    | -        | FIL | TERING          | NAT          |                      |                              |                                                                                                    |                                                                                                    |                                         |
| Search   |                         |          | Sea | ched text       | ×            | + New rule           | ▼ 🗵 Delete   🕇 Up 👃 Do       | own   🛅 Expand all 🔳 Collapse all                                                                                                    | Cut Copy SPaste                                                                                                    | Reset rules statistics >>>              |
| Туре     | Object name 🔺           |          |     |                 | Status 🖃     | Action               | Source                       | Src. port                                                                                                    | Destination                                                                                                    | Dest. port                              |
| *        | Any                     | <b>^</b> | -   | _               | -            |                      |                              |                                                                                                    |                                                                                                    |                                         |
| <u> </u> |                         | _        |     | -               |              |                      | 100 miles                    | 1 m                                                                                                    | 10 miles                                                                                                    | accession of the                        |
| -        |                         |          | -   |                 |              |                      | 10 A A                       | 10 Aug                                                                                                    | 10 mg                                                                                                    | accessary.                              |
|          |                         |          | -   | -               |              |                      | 10 miles                     | March 199                                                                                                    | H and                                                                                                    | 1.00,000                                |
|          |                         |          |     | -               |              | §                    | Marca 1                      | Mill Harry                                                                                                    | Here and the second second sec | 1 HOL. 1994                             |
|          |                         |          | 41  |                 |              | 1                    | 10 mg                        | March 199                                                                                                    | Martine and American Street                                                                                                    | p or ca                                 |
| a        | ABBOX                   |          | -   |                 |              | 1 mm                 | Here .                       | Marca and Annual State                                                                                                    | Here a                                                                                                    | E London, 2003                          |
|          | accadiment;             |          | 40  |                 | 8            | A                    | He day                       | He day                                                                                                    | Million and American                                                                                                    | # Davids, 1983                          |
|          | annens, Sto., annen     |          |     | -               |              | 1                    | No. of Concession, Name      | No. or a                                                                                                    | No.                                                                                                    | R top over them                         |
|          | Autorit Noviting (2003) |          | -   | -               |              |                      |                              |                                                                                                    |                                                                                                    |                                         |
|          | Automation (2000)       |          | -   | -               |              |                      | 1 miles                      | 100 million (100 million (100 m | B                                                                                                    | and a                                   |
|          | 4000000-000-000         |          | 66  |                 | 🔵 on         | 🕺 pass               | ABBOX                        | Any                                                                                                    | [ Firewall_In                                                                                                    | 🖞 snmp 🤍                                |
|          | collected ages, hep-    |          | •   |                 |              |                      |                              |                                                                                                    |                                                                                                    | •                                       |
|          | address                 | _        |     | 🔹 Pa            | age 1 c      | Couper Ctrl-         | ۲X                           |                                                                                                    |                                                                                                    | Displaying 1 - 65 of 65                 |
|          | Admin un                | -        | _   |                 |              | Copier Ctrl+         | C                            |                                                                                                    |                                                                                                    |                                         |
| <b>M</b> | Page 1 of 2 🕨 🔰 췮       | >>       |     |                 |              | Coller Ctrl+         | V Save                       | and apply Cancel                                                                                                    |                                                                                                    |                                         |

Cliquez sur "Save and apply", SNMP est maintenant configuré sur votre pare-feux Stormshield

From: https://wiki.esia-sa.com/ - **Esia Wiki** 

Permanent link: https://wiki.esia-sa.com/snmp/snmp\_stormshield

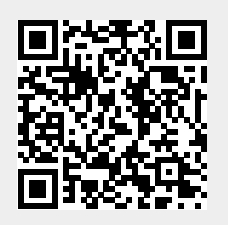

Last update: 2025/04/18 14:29